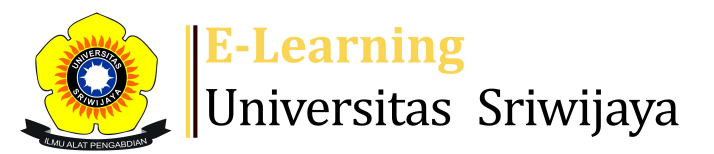

## 📲 📕 Nyimas Dewi Murnila Saputri 🗸 🛛 🛚 🔊

## 

Dashboard > My courses > 2324-01-EKA05215 BANK DAN LEMBAGA KEUANGAN LAINNYA > General > DAFTAR HADIR MAHASISWA BANK DAN LEMBAGA KEUANGAN L... > DAFTAR HADIR MAHASISWA BANK DAN LEMBAGA KEUANGAN LAINNYA

## 2324-01-EKA05215 BANK DAN LEMBAGA KEUANGAN LAINNYA DAFTAR HADIR MAHASISWA BANK DAN

Đ.

LEMBAGA KEUANGAN LAINNYA

| M | lark as done |          |       |        |                 |                            |                                    |                              |          |      |     |     |
|---|--------------|----------|-------|--------|-----------------|----------------------------|------------------------------------|------------------------------|----------|------|-----|-----|
| S | essions      | Add ses  | sion  | Report | Import          | Export                     | Status set                         | Temporary users              |          |      |     |     |
|   |              |          |       |        |                 |                            | All                                | All past Months              | We       | eks  | 5 D | ays |
| # |              | Date     | Time  |        | Туре            | Description                |                                    |                              |          | Acti | ons |     |
| 1 | Mon 14 /     | Aug 2023 | 1PM - | 3:30PM | All<br>students | 1994041120<br>Murnila Sapu | 19032036; Nyi<br>utri, S.E., M.S.N | mas Dewi<br><mark>/</mark> . | <b>e</b> | \$   | ×   |     |
| 2 | Mon 21 A     | Aug 2023 | 1PM - | 3:30PM | All<br>students | 1994041120<br>Murnila Sapı | 19032036; Nyi<br>utri, S.E., M.S.N | mas Dewi<br><mark>/.</mark>  | <b>e</b> | \$   | ×   |     |
| 3 | Mon 28 A     | Aug 2023 | 1PM - | 3:30PM | All<br>students | 1994041120<br>Murnila Sapı | 19032036; Nyi<br>utri, S.E., M.S.N | mas Dewi<br><mark>/l.</mark> | <b>e</b> | \$   | ×   |     |
| 4 | Mon 4 S      | Sep 2023 | 1PM - | 3:30PM | All<br>students | 1994041120<br>Murnila Sapı | 19032036; Nyi<br>utri, S.E., M.S.N | mas Dewi<br><sup>/</sup> .   | <b>e</b> | \$   | ×   |     |
| 5 | Mon 11 5     | Sep 2023 | 1PM - | 3:30PM | All<br>students | 1994041120<br>Murnila Sapu | 19032036; Nyi<br>utri, S.E., M.S.N | mas Dewi<br><sup>/</sup> .   | <b>e</b> | \$   | ×   |     |
| 6 | Mon 18 9     | Sep 2023 | 1PM - | 3:30PM | All<br>students | 1994041120<br>Murnila Sapu | 19032036; Nyi<br>utri, S.E., M.S.N | mas Dewi<br><mark>/.</mark>  | <b>e</b> | \$   | ×   |     |

| #  | Date                                                                                                    | Time                                             | Туре            | Description                                 |                                                |               | Acti        | ons        |   |
|----|----------------------------------------------------------------------------------------------------|--------------------------------------------------|-----------------|---------------------------------------------|------------------------------------------------|---------------|-------------|------------|---|
| 7  | Mon 2 Oct 2023                                                                                                    | 1PM - 3:30PM                                     | All<br>students | 19940411201903203<br>Murnila Saputri, S.E., | <sup>3</sup> 6; Nyima<br>. <mark>M.S.M.</mark> | as Dewi       | ¢ \$        | XC         | ] |
| 8  | Mon 9 Oct 2023                                                                                                    | 1PM - 3:30PM                                     | All<br>students | 19940411201903203<br>Murnila Saputri, S.E., | 86; Nyima<br>M.S.M.                            | as Dewi       | ¢ \$        | XC         | ) |
| 9  | Mon 16 Oct 2023                                                                                                    | 1PM - 3:30PM                                     | All<br>students | 19910219201903201<br>S.E., M.Sc             | 7; Fida N                                      | luthia,       | e 🔅         | XC         | ) |
| 10 | Mon 23 Oct 2023                                                                                                    | 1PM - 3:30PM                                     | All<br>students | 19910219201903201<br>S.E., M.Sc             | 7; Fida N                                      | luthia,       | e 🔅         | XC         | ) |
| 11 | Mon 30 Oct 2023                                                                                                    | 1PM - 3:30PM                                     | All<br>students | 19910219201903201<br>S.E., M.Sc             | 7; Fida N                                      | ſuthia,       | e 🔅         | XC         | ] |
| 12 | Mon 6 Nov 2023                                                                                                    | 1PM - 3:30PM                                     | All<br>students | 19910219201903201<br>S.E., M.Sc             | 7; Fida N                                      | luthia,       | <b>e \$</b> | <b>X</b> [ | ] |
| 13 | Mon 13 Nov 2023                                                                                                    | 1PM - 3:30PM                                     | All<br>students | 19910219201903201<br>S.E., M.Sc             | 7; Fida N                                      | luthia,       | <b>₹</b>    | XC         | ) |
| 14 | Mon 20 Nov 2023                                                                                                    | 1PM - 3:30PM                                     | All<br>students | 19910219201903201<br>S.E., M.Sc             | 7; Fida N                                      | 1uthia,       | <b>e</b> 🌣  | XC         | ) |
| 15 | Mon 27 Nov 2023                                                                                                    | 1PM - 3:30PM                                     | All<br>students | 19910219201903201<br>S.E., M.Sc             | 7; Fida N                                      | luthia,       | <b>e</b> 🌣  | XC         | ) |
| 16 | Mon 4 Dec 2023                                                                                                    | 1PM - 3:30PM                                     | All<br>students | 19910219201903201<br>S.E., M.Sc             | 7; Fida N                                      | 1uthia,       | ¢ \$        | ×□         | ) |
| ?  |                                                                                                    |                                                  |                 |                                             |                                                | Choose        | ~           | ОК         |   |
|    | <ul> <li>Announcement</li> </ul>                                                                                                  | s Jump                                           | to              | ~                                           | MATE                                           | ERI PERTEMUAN | KE-1 🕨      |            |   |
| 4  | 🔏 Administra                                                                                                    | ation                                            |                 |                                             |                                                |               |             |            |   |
|    | Attendance adm<br>Settings<br>Locally assign<br>Permissions<br>Check permis<br>Filters<br>Competency<br>Logs<br>Backup<br>Restore | ninistration<br>ned roles<br>ssions<br>breakdown |                 |                                             |                                                |               | 4           | Þ.₩.×      |   |
|    | Course adminis                                                                                                    | tration                                          |                 |                                             |                                                |               |             |            |   |

## 📥 Navigation

Dashboard

- 🕋 Site home
  - Site pages
  - My courses
    - 2324-01-EKO1002 PENGANTAR BISNIS
    - 2324-01-EKM448319-Operasi Bisnis Internasional
    - 2324-01-EKM339319-EKONOMI MANAJERIAL
    - 2324-01-EIM1107 MATEMATIKA UNTUK BISNIS
    - 2324-01-EKM338319-EIM2238 SISTEM INFORMASI MANAJEMEN
    - 2324-01-EKS06915 MANAJEMEN LEMBAGA KEUANGAN
    - 2324-01-ESD1101-Pengantar Manajemen
    - 2324-01-ESD1102 MATEMATIKA EKONOMI
    - 2324-01-EKO02215-TEKNIK PENULISAN LAPORAN
    - 2223-04-EKO02215 TEKNIK PENULISAN LAPORAN
    - 2324-01-EKA05215 BANK DAN LEMBAGA KEUANGAN LAINNYA
      - Participants
    - The Badges
    - Competencies
    - 📰 Grades
      - General
      - Announcements
      - 🔌 DAFTAR HADIR MAHASISWA BANK DAN LEMBAGA KEUANGAN L...
      - PERTEMUAN 1: RUANG LINGKUP LEMBAGA KEUANGAN
      - PERTEMUAN 2: UANG
      - PEFRTEMUAN 3: OPERASIONAL DAN PELAPORAN BANK
      - PERTEMUAN 4: OTORITAS JASA KEUANGAN
      - PERTEMUAN 5: MANAJEMEN SUMBER DANA BANK
      - PERTEMUAN 6: MANAJEMEN ALOKASI BANK
      - PERTEMUAN 7: MANAJEMEN JASA BANK LAINNYA
      - PERTEMUAN 8: UJIAN TENGAH SEMESTER
      - PERTEMUAN 9: MANAJEMEN PERBANKAN
      - PERTEMUAN 10: LEMBAGA PENUNJANG PERBANKAN
      - PERTEMUAN 11: BANK SYARIAH
      - PERTEMUAN 12: LEMBAGA KEUANGAN LAINNYA
      - PERTEMUAN 13: PASAR MODAL
      - PERTEMUAN 14: LEMBAGA KEUANGAN INTERNASIONAL
      - PERTEMUAN 15: PROFESI DI INDUSTRI PERBANKAN
      - PERTEMUAN 16: UJIAN AKHIR SEMESTER
      - Topic 17

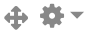

| 🕂 Add a b | lock |
|-----------|------|
| Add       | ~    |
|           |      |

Help and documentation